## Návod pro připojení k online projednání

Pro počítač

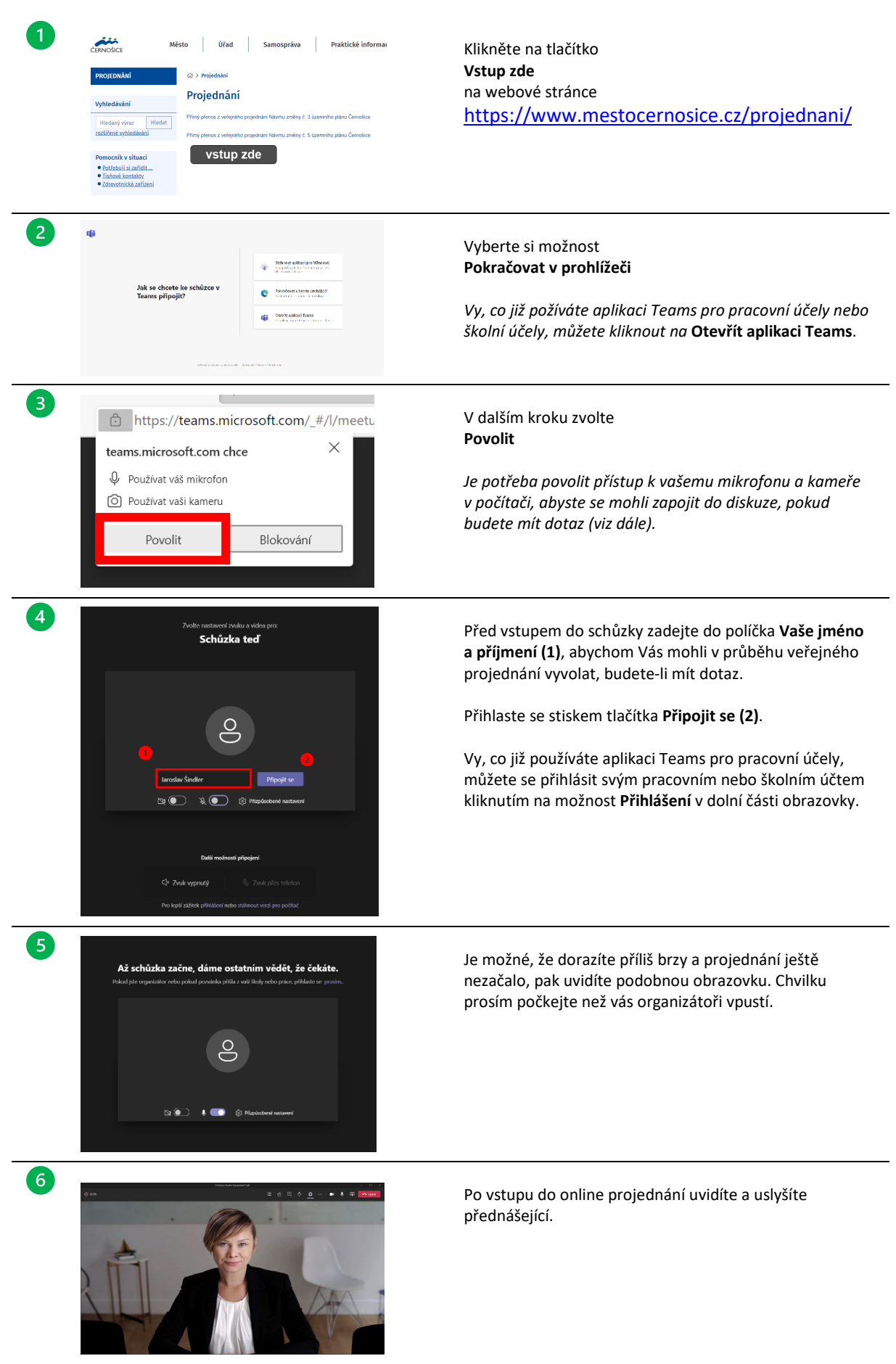

## Jak položit dotaz k projednávanému tématu

Vaše dotazy při veřejném projednání můžete sdělit pomocí vašeho mikrofonu. Postupujte podle následujícího postupu.

Upozornění: Dotazy nejsou oficiálními připomínkami k projednávanému tématu!

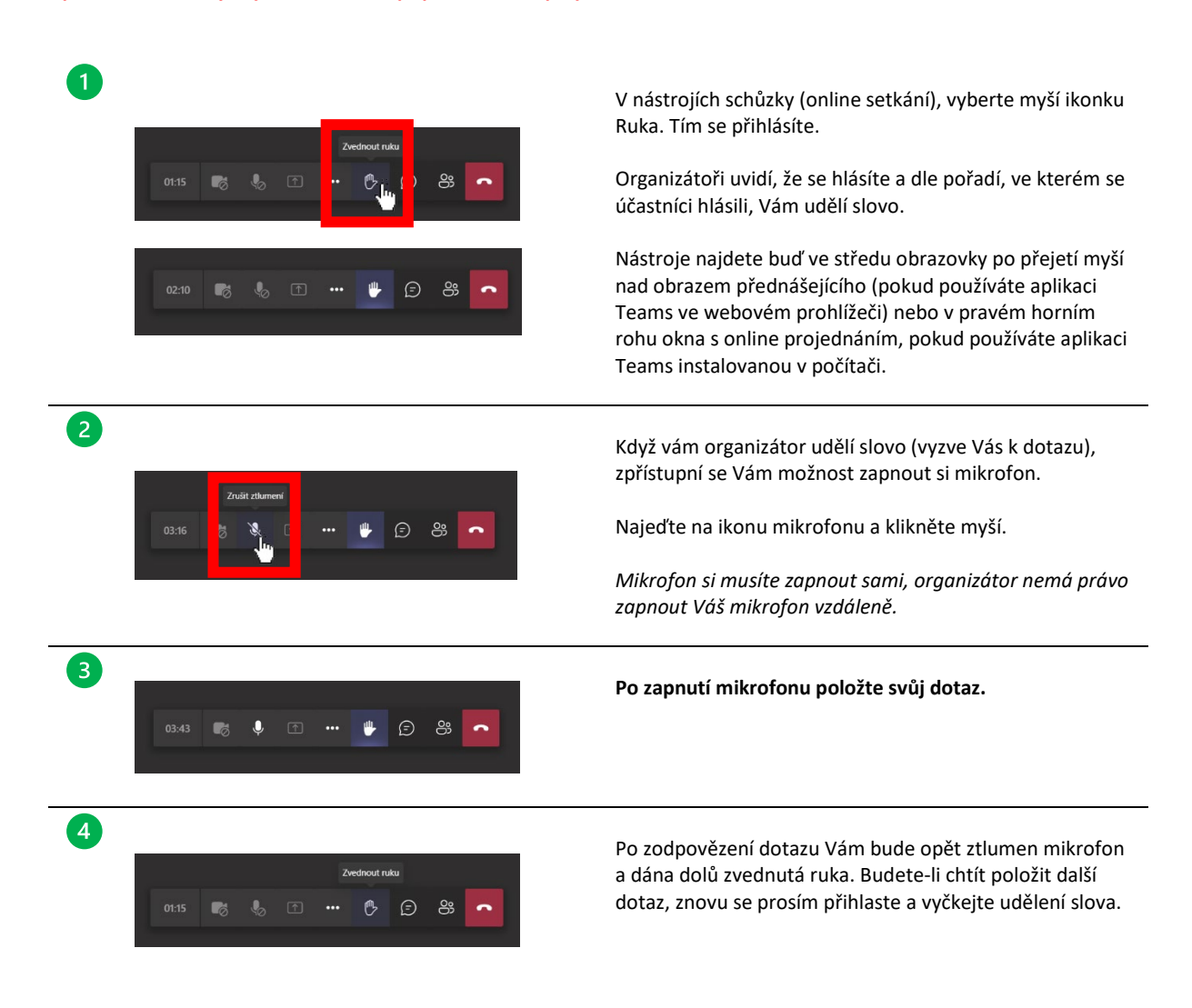